Erledigt Dell Studio Laptop 1747

## Beitrag von "tobeck" vom 4. September 2013, 23:44

Hallo,

mein Name ist Tobias, bin 37 Jahre alt, und komme aus dem Saarland.

Ich möchte gerne mein Dell Studio 1747 mit Hackintosh installieren, teilweise ist mir das schon gelungen. Leider kann ich gar kein Englisch und somit bin ich auf die Hilfe von euch angewiesen.

Interessieren tut mich alles am Hackintosh, und bin für alles offen - und probiere sehr viel aus... von den Kext , dem editieren der \*.plst, über Terminal Shellscripte, bis hin zum DSDT.

Leider sind viele Webseiten in Englisch, und ausser den Bildchen und den Dateien verstehe ich

dann nur Bahnhof 🛛 🛉 碗

Ich habe übrigens ein iMac hier stehen, und dass ist auch der Grund, warum ich gerne das Dell Studio 1747 als Hackintosh haben möchte. Einmal OS X , immer OS X. Man gewöhnt sich zu schnell daran

So , vielleicht noch zu meinem aktuellen Status, was bereits läuft:

Webcam : läuft OOB

DVD-RW : läuft OOB

Touchpad : läuft , fast OOB

Grafikkarte ATI 4650 Mobility : Nope, bisher entweder Backlight Screen, oder Verschwommener Screen, 2.ter Monitor alles i.O (mit dem einen Kext)

Sound IDT 92HD73C1 : läuft, durch die DSDT und dem AppleHDA.kext - is noch Verbesserungsfähig !!!!!

WLan : Nope, bisher kein Erfolg - Verdacht, dass die Wlankarte , wegen den Funktionstasten beim Start nicht eingeschaltet ist.

Bluetooth : bisher kein Versuch, einen Kext zu installieren - kommt noch

Cardreader : bisher kein Versuch, einen Kext zu installieren - kommt noch

Ansonsten fehlen noch Optimierungen, sowie Sleep, RTC e.t.c

So dass wars fürs erste...

Tobeck

# Beitrag von "TuRock" vom 4. September 2013, 23:49

Hallo und herzlich willkommen hier im Forum ! :allewillkommen:

Was hast du bis jetzt alles versucht um ATI 4650 Mobility zum laufen zu bringen ?

### Beitrag von "DarkUser89" vom 4. September 2013, 23:59

schau mal hier wenn du 10.8.4 benutzt <u>http://www.osx86.net/files/fil...-4650-1002-9480-ml10-8-</u> <u>4/</u>

wenn nicht gibs auf osx86 noch mehr Treiber für andere Versionen .

schau aber das das passt "ATI Mobility Radeon HD 550v/4650 (1002\_9480)"

gruß aus SB

# Beitrag von "TuRock" vom 5. September 2013, 00:16

Am besten du lässt Systeminfo darüber laufen und machst ein Screenshot, würde gerne sehen was für ID`s deine Karte hat !

Edit: oder, ganz einfach über Systeminformationen > Grafik/Monitore !

# Beitrag von "tobeck" vom 5. September 2013, 00:24

### Hier die Systeminfo

|                                            | 100                                                                                                    | data in the                                                                                                    | 10.0                                                                                                    |                                                                                                    | 120                                                                                                    | Salarian .                                                                                                    |  |  |  |
|--------------------------------------------|----------------------------------------------------------------------------------------------------|----------------------------------------------------------------------------------------------------|----------------------------------------------------------------------------------------------------|----------------------------------------------------------------------------------------------------|----------------------------------------------------------------------------------------------------|----------------------------------------------------------------------------------------------------|--|--|--|
|                                            | TITT                                                                                                    |                                                                                                    | 1.000                                                                                                    |                                                                                                    |                                                                                                    |                                                                                                    |  |  |  |
|                                            | 1000                                                                                                    | the second second second second second second second second second second second second second second second se                                                                                                    | 1.000                                                                                                    | The summer and set a second framework of the second second s                                                                                                    | 100                                                                                                    | and being                                                                                                    |  |  |  |
|                                            |                                                                                                    | the care and the                                                                                                    | 111                                                                                                    | THE ADDRESS OF BUILDER STREET, STREET, MARKING, ADDRESS AND                                                                                                    | 1114                                                                                                    | Married Works                                                                                                    |  |  |  |
| 120                                        |                                                                                                    | the party of the second second                                                                                                    |                                                                                                    | the second rate of the second second second                                                                                                    | and the second second s                                                                                                    | and states                                                                                                    |  |  |  |
| - 15-1                                     |                                                                                                    | and international                                                                                                    |                                                                                                    | CALCULATE ON ADDRESS (                                                                                                    | ewy.                                                                                                    | And strength                                                                                                    |  |  |  |
| 15.                                        |                                                                                                    | Peril ( Harmonian                                                                                                    | -1141                                                                                                    | - Dis Preisser (Place 5.                                                                                                    | THE.                                                                                                    | Mill Holys                                                                                                    |  |  |  |
| 121                                        | -8146                                                                                                    | Harri Lahakovatari.                                                                                                    | 1105                                                                                                    | The Particip Lines of Annual System Memory 19                                                                                                    | 81/14                                                                                                    | mini bi man                                                                                                    |  |  |  |
|                                            | 4146                                                                                                    | tent Loadoren.                                                                                                    | ( and                                                                                                    | . Taid Printeen Shira's known internet Rev Con-                                                                                                    | ANA                                                                                                    | Burl bings                                                                                                    |  |  |  |
| - 12                                       | -0105                                                                                                    | hand a second second                                                                                                    | Apres 1                                                                                                    | 10 Subject with a new Charlest thermal Additional                                                                                                    | Adult Instantion of the                                                                                                    | Table & American Street                                                                                                    |  |  |  |
| - 2.                                       |                                                                                                    | and a second of                                                                                                    | ·                                                                                                    | A series which when Photos influe to series                                                                                                    | and the second second                                                                                                    | and the second second                                                                                                    |  |  |  |
| - 20                                       | 1110                                                                                                    | and I want that I                                                                                                    | 100                                                                                                    | of the local data and the second of the local of the second of the second of the secon                                                                                                    | and the second second                                                                                                    | held in the                                                                                                    |  |  |  |
|                                            | THE -                                                                                                    |                                                                                                    | -                                                                                                    | and an a share of the same that the same in the same                                                                                                    | and a second second sec                                                                                                    | ad an also                                                                                                    |  |  |  |
| 1220                                       | 1111                                                                                                    | the part of the second second s                                                                                                    | 1000                                                                                                    | And a second second second second second                                                                                                    |                                                                                                    |                                                                                                    |  |  |  |
| - 16-1                                     |                                                                                                    | the part of the second second                                                                                                    | 1000                                                                                                    | PLACE AND A LOCATION                                                                                                    | T174                                                                                                    | 717 F                                                                                                    |  |  |  |
| -                                          |                                                                                                    | See of the second second second                                                                                                    | 1000                                                                                                    | A beyout been haven (hand) that have me much have                                                                                                    | And the part of the second second                                                                                                    | 28246000                                                                                                    |  |  |  |
| 1.0                                        | 24940                                                                                                    | BALINE STREET,                                                                                                    |                                                                                                    | <ul> <li>PLATE PRODUCTS Index of PARTY Decision</li> </ul>                                                                                                    | Schold (Married                                                                                                    | A Description                                                                                                    |  |  |  |
| 116.1                                      |                                                                                                    | March 1-D Science (1997)                                                                                                    | 7641                                                                                                    | O BANKI DEDE BARKE (KATAFEE) HARRING BARTOND P.                                                                                                    |                                                                                                    | Accessor                                                                                                    |  |  |  |
| 112                                        |                                                                                                    | mail Latenaties                                                                                                    | 1000                                                                                                    | Contract from the second statistic PCL Laborate March 201                                                                                                    | #15#                                                                                                    | T1. 21288                                                                                                    |  |  |  |
|                                            | 1000                                                                                                    | In March In                                                                                                    | -4414                                                                                                    | College direct                                                                                                    | Web Income                                                                                                    | Mana resource - sold                                                                                                    |  |  |  |
| 12                                         |                                                                                                    | and Amount into                                                                                                    | A                                                                                                    | Contraction of the second second se                                                                                                    | Summer Inches of                                                                                                    | the summer of the second                                                                                                    |  |  |  |
| 1.2                                        |                                                                                                    | 22 20 20 20 20 20 20 20 20 20 20 20 20 2                                                                                                    | 2112                                                                                                    | Contract Second                                                                                                    |                                                                                                    | and the second second s                                                                                                    |  |  |  |
| 100                                        |                                                                                                    |                                                                                                    | 100                                                                                                    | The second second second second second second second second second second second second second second second se                                                                                                    | C.C. Statements                                                                                                    | The second second second                                                                                                    |  |  |  |
| 1.5                                        | 1110                                                                                                    | and in case of the local division of the local division of the loc                                                                                                    |                                                                                                    | The second second                                                                                                    |                                                                                                    | ett - entry e                                                                                                    |  |  |  |
| 100                                        |                                                                                                    | March Street and Concerning                                                                                                    | 1000                                                                                                    | The second second                                                                                                    | P 10                                                                                                    | 1000 million (1000 million (10                                                                                                    |  |  |  |
| 125                                        | 10110                                                                                                    | Resident Column                                                                                                    | 9141                                                                                                    | ACMENTED BIOLOGIA (SPECIAL)                                                                                                    | Artist's investor                                                                                                    | NAMES OF TAXABLE                                                                                                    |  |  |  |
| 100                                        | 4045                                                                                                    | men 1 disk in date                                                                                                    | 2004                                                                                                    | . In summitted street Densel PULLAnsons Real And T                                                                                                    | Aver .                                                                                                    | MODULE 1                                                                                                    |  |  |  |
| 110                                        | 4140                                                                                                    | 1001 Carlos and                                                                                                    | 1000                                                                                                    | In case of \$100 more Character States and the I                                                                                                    | Ballion 1                                                                                                    | White                                                                                                    |  |  |  |
| 100                                        | A.4.                                                                                                    | band Product of the                                                                                                    | and a                                                                                                    | - Andrew Charlest Charlost Mail International Andrew                                                                                                    | The party is sure if                                                                                                    | Budge Stanley                                                                                                    |  |  |  |
| 100                                        | 1111                                                                                                    | and a second second sec                                                                                                    | and a second                                                                                                    | A DESCRIPTION OF THE OWNER OF THE OWNER OWNER OF THE OWNER OWNER OWNER OWNER OWNER OWNER OWNER OWNER OWNER OWNER OWNER OWNER OWNER OWNER OWNER OWNER OWNER OWNER OWNER OWNER OWNER OWNER OWNER OWNER OWNER OWNER OWNER OWN                                                                                                    | the second second second                                                                                                    | and in the second                                                                                                    |  |  |  |
| 1.00                                       | 1111                                                                                                    | and the local division of the                                                                                                    |                                                                                                    | A REAL PROPERTY AND A REAL PROPERTY AND A REAL                                                                                                    | A COLORED OF THE OWNER OF THE OWNER OWNER OF THE OWNER OWNER OWNER OWNER OWNER OWNER OWNER OWNER OWNER OWNER OWNER OWNER OWNER OWNER OWNER OWNER OWNER OWNER OWNER OWNER OWNER OWNER OWNER OWNER OWNER OWNER OWNER OWNER OWNER OWNER OWNER OWNER OWNER OWNER OWNER OWNER OWNER OWNER OWNER OWNER OWNER OWNER OWNE                                                                                                    | and the second second                                                                                                    |  |  |  |
| 1281                                       |                                                                                                    | and have been been                                                                                                    | -                                                                                                    | The second second second second second second                                                                                                    | A 100 10 10 10 10 10 10 10 10 10 10 10 10                                                                                                    | State building                                                                                                    |  |  |  |
| 125.1                                      | 10000                                                                                                    | Nor Legender                                                                                                    |                                                                                                    | THE PERSON SECOND.                                                                                                    | Property from the Party of Party of Par                                                                                                    | strate building                                                                                                    |  |  |  |
| 100                                        | . #180                                                                                                    | rentoeen.                                                                                                    | -014                                                                                                    | - Carl Presson Basingson's Reported                                                                                                    | THE DAY OF                                                                                                    | Name and Address of                                                                                                    |  |  |  |
| 1.6                                        |                                                                                                    | hard ( inclusion)                                                                                                    | 611.1                                                                                                    | Cold, Proprietor, Soldier, Cardinal and Tables Despress.                                                                                                    | Deletik, technik ju.                                                                                                    | NAME ADDRESS                                                                                                    |  |  |  |
| 110-                                       |                                                                                                    | man i dela seconda -                                                                                                    | 0101                                                                                                    | and Phashman Statistics and Incompany Register.                                                                                                    | Column double as                                                                                                    | Statute products                                                                                                    |  |  |  |
| 110                                        | ALC: N                                                                                                    | Add International                                                                                                    |                                                                                                    | Name of States of States and Personal Property of States and                                                                                                    | Submits in him it.                                                                                                    | States and states of                                                                                                    |  |  |  |
| - R.                                       |                                                                                                    | and the second second s                                                                                                    |                                                                                                    | and the second second se                                                                                                    | distant in the local distant in the local distance of the local distance of the local di                                                                                                    |                                                                                                    |  |  |  |
| 1225                                       | 1111                                                                                                    |                                                                                                    |                                                                                                    | and the second second s                                                                                                    | Participation and an                                                                                                    | and the second second                                                                                                    |  |  |  |
|                                            | 1416                                                                                                    | and all successive of the                                                                                                    | A 1999                                                                                                    | And being a state of a second                                                                                                    | particular second                                                                                                    | and support of                                                                                                    |  |  |  |
|                                            |                                                                                                    | times ( - Brite manuf                                                                                                    |                                                                                                    | Carls Problems TS1 Supremo Supr Park 5 -                                                                                                    | *****                                                                                                    | 101110                                                                                                    |  |  |  |
| 1.0                                        | 4780                                                                                                    | mant / industry/feet -                                                                                                    | 41.11                                                                                                    | Last Polytow 188                                                                                                    | Reduct                                                                                                    | No.1 8110,4                                                                                                    |  |  |  |
|                                            |                                                                                                    |                                                                                                    |                                                                                                    | System Jolg                                                                                                    |                                                                                                    |                                                                                                    |  |  |  |
|                                            |                                                                                                    |                                                                                                    |                                                                                                    | Tyroom Jolg                                                                                                    |                                                                                                    |                                                                                                    |  |  |  |
|                                            | Met 10                                                                                                    | -                                                                                                    | 0000                                                                                                    | System Info                                                                                                    | (here)                                                                                                    | -                                                                                                    |  |  |  |
| 0.0                                        | Met D                                                                                                    | Tendor<br>Millio Corgonautes                                                                                                    | De 0                                                                                                    | System Info<br>Description Revis<br>Description Revis -<br>Description response Review Commerce                                                                                                    | Class                                                                                                    | Salaciona de la competitiona de la competitiona de                                                                                                    |  |  |  |
| 00<br>2                                    | Vet O<br>scotor<br>8288                                                                                                    | Yandige<br>mitter Congressionen<br>Inter Congressionen                                                                                                    | Den 10<br>FLURY<br>2014                                                                                                    | Special Info<br>Exercise<br>Service<br>Loss Francisco Integrated Weining Consolies Loss Register<br>Care Research Integrated Weining Consolies Line Regist.                                                                                                    | Can<br>mage<br>Bidge                                                                                                    | Salecters<br>Metri Desage<br>Med Bridge                                                                                                    |  |  |  |
| 0.0                                        | VH-0<br>Prov<br>8286<br>8285                                                                                                    | Yamiya<br>Mito Cargos asian<br>Mito Cargos alian                                                                                                    | Den 10<br>store<br>Julie<br>Julie                                                                                                    | System John<br>Connect Roots J<br>Jones<br>Care Processor Helppale Wenney Careful Tot Roger<br>Care Processor Helppale Wenney Careful Tot Roger<br>Care Processor Helppale Wenney Careful Tot Roger                                                                                                    | Can<br>mug<br>fidge                                                                                                    | Autociana<br>Mana anange<br>Mana bendige<br>Mana bendige                                                                                                    |  |  |  |
| 000                                        | Vet 0<br>notes<br>8248<br>8248<br>8248                                                                                                    | Tendor<br>Inter Largeruten<br>Intel Carperuten<br>Intel Carperuten                                                                                                    | Decility<br>2019<br>2019<br>2019<br>2019                                                                                                    | Section Info<br>Concept Revis<br>Derror<br>Cont Processor Integrated Memory Cardinates Loanner II<br>Cont Processor Integrated Memory Cardinates Trait Radi<br>Cont Processor Integrated Memory Cardinates Trait Radi                                                                                                    | Clen<br>mugi<br>Bridge<br>Bridge                                                                                                    | Addelines<br>Model Denkups<br>Model Bendlips<br>Model Bendlips<br>Model Bendlips                                                                                                    |  |  |  |
|                                            | Vet. 0<br>Postor<br>#246<br>#246<br>#246<br>#246                                                                                                    | Teendor<br>Hertr Largus autor<br>Hert Cargos alter<br>Hert Cargos alter<br>Hert Cargos alter                                                                                                    | 0m 10<br>2007<br>2006<br>2009<br>2006                                                                                                    | System John<br>Conversion<br>Conversion<br>Conve | Cimi<br>ensige<br>Bridge<br>Bridge                                                                                                    | Salations<br>Maint Descape<br>Mont Descape<br>Maint Descape<br>Maint Descape                                                                                                    |  |  |  |
| 0 10000t                                   | 994.0<br>8786<br>8786<br>8786<br>8786<br>8786                                                                                                    | Yanaker<br>Hert Vargenasse<br>Hert Corgonation<br>Hert Corgonation<br>Hert Corgonation<br>Hert Corgonation                                                                                                    | Dec 10<br>1007<br>2016<br>2019<br>2018<br>2019<br>2018                                                                                                    | Spritten John<br>Dergesten Konto<br>Merrin<br>Der Proscosor bespriste Merring Lastrater Lastrater in<br>Gene Proscosor bespriste Merring Castraliter Tara Madi-<br>Castr Proscosor Integristed Merring Castraliter<br>Castr Proscosor Desgristed Merring Castraliter<br>Castr Proscosor Of Propulation                                                                                                    | Cien<br>Insuge<br>Bridge<br>Bridge<br>Bridge                                                                                                    | Adolaris<br>Madi antuge<br>Madi bridge<br>Madi bridge<br>Madi bridge<br>Madi bridge                                                                                                    |  |  |  |
| appaper 1                                  | VH. 0<br>9099<br>8245<br>8245<br>8245<br>8245<br>8245                                                                                                    | Vendor<br>metro Jargonation<br>Metro Cargonation<br>Metro Cargonation<br>Metro Cargonation<br>Metro Cargonation<br>Metro Cargonation                                                                                                    | Dec 10<br>2019<br>2019<br>2019<br>2019<br>2019<br>2019<br>2019                                                                                                    | Explore Info<br>Exercise<br>Control Exercise<br>Control Respirate Version Controls Contents of<br>Control Respirate Version Controls Contents of<br>Control Respirate Version Controls<br>Control Respirate Version Controls<br>Control Respirate Version Control Respirate Version Control Respirate Version<br>Control Respirate Version Control Respirate Version Con                                                                                                    | Cons<br>muge<br>Bridge<br>Bridge<br>Bridge<br>Bridge<br>Bridge                                                                                                    | Autorian<br>Materian<br>Real bridge<br>Real bridge<br>Real bridge<br>Real bridge<br>Real bridge                                                                                                    |  |  |  |
| appappi                                    | Vet 0<br>Prov<br>8285<br>8285<br>8285<br>8285<br>8395<br>8395<br>8395                                                                                                    | Yendor<br>Inter-Languration<br>Beet Corporation<br>Beet Corporation<br>Beet Corporation<br>Beet Corporation<br>Beet Corporation                                                                                                    | 0m10<br>209<br>209<br>209<br>209<br>209<br>209<br>209<br>209<br>209<br>20                                                                                                    | Synthesis Sofa<br>Concerning Assession<br>Synthese<br>Concerning Assession Assession and Assession<br>Concerning Assession Assession<br>Concerning Assession<br>Concerning Assession<br>Concer                                                                                                    | Chen<br>mage<br>Bridge<br>Bridge<br>Bridge<br>Bridge<br>Bridge<br>Bridge                                                                                                    | Addrives<br>Med Design<br>Med Design<br>Med beign<br>Med beign<br>Med beign<br>Med beign<br>Med beign                                                                                                    |  |  |  |
| appapapt                                   | Vet 0<br>2110<br>8246<br>8246<br>8246<br>8246<br>8246<br>8246<br>8246                                                                                                    | Tendor<br>Inter-Cargonauten<br>Inter Cargonauten<br>Inter Cargonauten<br>Inter Cargonauten<br>Inter Cargonauten<br>Inter Cargonauten<br>Inter Cargonauten<br>Inter Cargonauten                                                                                                    | Dec 10<br>2019<br>2019<br>2019<br>2019<br>2019<br>2019<br>2019<br>20                                                                                                    | Experiment links<br>Experiment II. Excells<br>There is a second second secon                                                                                                    | Chen<br>muspe<br>Bridge<br>Bridge<br>Bridge<br>Bridge<br>Bridge<br>Bridge<br>Bridge                                                                                                    | Sale lans<br>mate annual<br>March berdige<br>March berdige<br>March berdige<br>March berdige<br>March berdige<br>March berdige                                                                                                    |  |  |  |
| appapapat S                                | VH 0<br>0000<br>8295<br>8295<br>8295<br>8295<br>8295<br>8295<br>8295<br>8295                                                                                                    | Tender<br>Tender angen anter<br>Betri Corganisation<br>Betri Corganisation<br>Betri Corganisation<br>Betri Corganisation<br>Betri Corganisation<br>Betri Corganisation<br>Betri Corganisation<br>Betri Corganisation                                                                                                    | 0er 0<br>208<br>209<br>209<br>209<br>209<br>209<br>209<br>209<br>209<br>209<br>209                                                                                                    | Explore Info<br>Exercise<br>Control Exercise<br>Control Control Control Control Control<br>Control Control Control Control<br>Control Control Control<br>Control Control Control<br>Control Control Control<br>Control Control Control<br>Control Control Control<br>Control Control Control<br>Control Control Control<br>Control Control Control<br>Control Control Control Control<br>Control Control Control Control<br>Control Control Control Control<br>Control Control Control Control<br>Control Control Control Control Control<br>Control Control Control Control Control<br>Control Control Control Control Control Control<br>Control Control Control Control Control Control<br>Control Control Control Control Control Control<br>Control Control Control Control Control Control<br>Control Control Control Control Control<br>Control Control Control Control Control<br>Control Control Control Control Control<br>Control Control Control Control Control<br>Control Control Control Control Control<br>Control Control Control Control Control<br>Control Control Control Control Control<br>Control Control Control Control Control<br>Control Control Control Control Control<br>Control Control Control Control Control Control<br>Control Control Control Control Control Control<br>Control Control Control Control Control Control Control<br>Control Control Control Control Control Control Control Control<br>Control Control Con                                                                                                    | Cann<br>Innage<br>Bridge<br>Bridge<br>Bridge<br>Bridge<br>Bridge<br>Bridge<br>Bridge<br>Bridge                                                                                                    | Autoriani<br>Marti bindige<br>Marti bindige<br>Marti bindige<br>Marti bindige<br>Marti bindige<br>Marti bindige<br>Marti bindige<br>Marti bindige                                                                                                    |  |  |  |
| c idagagagaga                              | Vet 0<br>Prev<br>8246<br>8246<br>8246<br>8346<br>8346<br>8346<br>8346<br>8346<br>8346<br>8246                                                                                                    | Tendor<br>Met Cargosalan<br>Met Cargosalan<br>Met Cargosalan<br>Met Cargosalan<br>Met Cargosalan<br>Met Cargosalan<br>Met Cargosalan<br>Met Cargosalan<br>Met Cargosalan<br>Met Cargosalan                                                                                                    | Dev 10<br>2007<br>2008<br>2008<br>2008<br>2008<br>2008<br>2008<br>200                                                                                                    | Syntam John<br>Control Examp<br>John T<br>Control And States (Control Control Control Control<br>Control Phasework Integrated Menning Controller Test Stages)<br>Control Phasework Integrated Menning Controller<br>Control Phasework (Control Control Control<br>Control Phasework (Control Control Control<br>Control Phasework (Control Control Control<br>Control Phasework (Control Control Control<br>Control Phasework (Control Control Control<br>Control Phasework (Control Control Control<br>Control Phasework (Control Control Control<br>Control Phasework (Control Control Control<br>Control Phasework (Control Control Control Control<br>Control Phasework (Control Control Control Control Control<br>Control Phasework (Control Control Control Control Control<br>Control Phasework (Control Control                                                                                                    | Com<br>muge<br>Bridge<br>Bridge<br>Bridge<br>Bridge<br>Bridge<br>Bridge<br>Bridge<br>Bridge<br>Bridge<br>Bridge<br>Bridge<br>Bridge                                                                                                    | Subcision<br>Ment service<br>Ment Service<br>Ment Service<br>Ment Service<br>Ment Service<br>Septi Service<br>Septi Service<br>Septi Service<br>Septi Service<br>Septi Service                                                                                                    |  |  |  |
| og sagaggaggagg                            | 994.0<br>90999<br>8298<br>8298<br>8298<br>8296<br>8296<br>8296<br>8296<br>8                                                                                                    | Vendor<br>men Cargoration<br>Met Cargoration<br>Met Cargoration<br>Met Cargoration<br>Met Cargoration<br>Met Cargoration<br>Met Cargoration<br>Met Cargoration<br>Met Cargoration                                                                                                    | Dev 10<br>1007<br>2018<br>2019<br>2019<br>2019<br>2019<br>2019<br>2019<br>2019<br>2019                                                                                                    | Experime Info<br>Concerning Excels<br>The Processor Integrated Memory Controller Land Heads<br>Control Processor Integrated Memory Controller Lang Add<br>Control Processor Office Add<br>Control Processor Office Add<br>Control Pr                                                                                                    | Class<br>mage<br>Bridge<br>Bridge<br>Bridge<br>Bridge<br>Bridge<br>Bridge<br>Bridge<br>Bridge<br>Bridge<br>Bridge<br>Bridge<br>Bridge<br>Bridge<br>Bridge<br>Bridge<br>Bridge<br>Bridge                                                                                                    | Automotic<br>Meet brodge<br>Meet brodge<br>Meet bro                                                                                                    |  |  |  |
| 0 70000000000000                           | Vet 0<br>Postv<br>8246<br>8246<br>8246<br>8246<br>8246<br>8246<br>8246<br>8246                                                                                                    | Tendor<br>Met Corporation<br>Het Corporation<br>Het Corporation<br>Het Corporation<br>Het Corporation<br>Het Corporation<br>Het Corporation<br>Het Corporation<br>Het Corporation<br>Het Corporation                                                                                                    | Dec 10<br>2007<br>2008<br>2009<br>2009<br>2009<br>2009<br>2009<br>2001<br>2001<br>2002<br>10:00<br>10:00<br>10:00<br>10:00                                                                                                    | Experience below<br>Experience Exercises<br>Devices<br>Constructions intergrands tensing between the second<br>Constructions intergrand Memory Construction Learn Francesor<br>Constructions of the Second Memory Construction<br>Constructions of Clinical II<br>Constructions of Clinical II<br>Constructions of Clinical II<br>Constructions of Clinical II<br>Constructions of Clinical II<br>Constructions of Clinical II<br>Constructions of Clinical II<br>Constructions of Clinical II<br>Constructions of Clinical II<br>Constructions of Clinical II<br>Constructions of Clinical II<br>Servers (1400 Serves Clinical II Construction<br>S Servers (1400 Serves Clinical II Construction<br>S Servers (1400 Serves Clinical II                                                                                                    | Con<br>wrage<br>bridge<br>bridge<br>br                                                                                                    | Salation<br>Most Bridge<br>Most Bridge<br>Most Bridge<br>Nort Bridge<br>Most Bridge<br>Most Bridge<br>Sopal processing<br>Sopal processing<br>SAMan<br>SATA committee<br>SA bridge                                                                                                    |  |  |  |
| <ul> <li>30000000000000000</li> </ul>      | VH 0<br>8295<br>8295<br>8295<br>8295<br>8295<br>8295<br>8295<br>8295                                                                                                    | Yendar<br>Intel: Cargonalan<br>Mel: Cargonalan<br>Mel: Cargonalan<br>Mel: Cargonalan<br>Mel: Cargonalan<br>Mel: Cargonalan<br>Mel: Cargonalan<br>Mel: Cargonalan<br>Mel: Cargonalan<br>Mel: Cargonalan                                                                                                    | Dev 10<br>2039<br>2039<br>2039<br>2039<br>2039<br>2039<br>2039<br>203                                                                                                    | Syntam John<br>Control Example<br>Control Control Control Control Control Control<br>Control Processor Integrated Menning Control Control Control<br>Control Processor Integrated Menning Control Control<br>Control Processor Of Control<br>Control Processor Of Control<br>Control Processor Of Control Control<br>Control Processor Of Control<br>Control Processor Of Control<br>Control Processor Of Control<br>Control Processor Of Control<br>Control Processor Of Control<br>Control Processor Of Control<br>Control Processor Of Control<br>Control Processor Of Control<br>Control Processor Of Control<br>Control Processor Of Control<br>Control Processor Of Control<br>Control Processor Of Control<br>Control Processor Of Control Pro-<br>Control Processor Of Control Pro-<br>Control Processor Of Control                                                                                                    | Com<br>Insure<br>Bridge<br>Bridg                                                                                                    | Salvians<br>men anny<br>Nait Bridge<br>Nait Bridge<br>Nait Bridge<br>Nait Bridge<br>Nait Bridge<br>Nait Bridge<br>Nait Bridge<br>Mat Bridge<br>Mits<br>Salvians<br>Mits<br>Salvians<br>Mits<br>Salvians<br>Mits<br>Salvians<br>Mits                                                                                                    |  |  |  |
| S Idadagagagagaga                          | Ver. 0<br>8295<br>8245<br>8246<br>8246<br>8246<br>8246<br>8246<br>8246<br>8246<br>8246                                                                                                    | Tendor<br>Net: Carporation<br>Net: Carporation<br>Net: Carporation<br>Net: Carporation<br>Net: Carporation<br>Net: Carporation<br>Net: Carporation<br>Net: Carporation<br>Net: Carporation<br>Net: Carporation                                                                                                    | 200 0<br>2000<br>2000<br>2000<br>2000<br>2000<br>2001<br>2000<br>2001<br>2002<br>10:00<br>10:00<br>10:00<br>10:00                                                                                                    | Experime Info<br>Exercise<br>Construction Stanguard Memory Controller Loss<br>Const Protocols Stanguard Memory Controller Loss<br>Const Protocols Stanguard Memory Controller Loss<br>Const Protocols (Construction)<br>Const Protocols (Construction)<br>Const Protocols (Construction)<br>Const Protocols (Construction)<br>Const Protocols (Construction)<br>Const Protocols (Construction)<br>Const Protocols (Construction)<br>Const Protocols (Construction)<br>Const Protocols (Construction)<br>Const Protocols (Construction)<br>Stanson (Hold Stans)<br>Stanson (Hold Stans)<br>Const Construction)<br>Stanson (Hold Stans)<br>Const Construction)<br>Stanson (Hold Stans)<br>Const Construction)<br>Stanson (Hold Stans)<br>Const Construction)<br>Stanson (Hold Stans)<br>Construction)<br>Const Construction<br>Construction<br>C                                                                                                    | Com<br>Evolge<br>Bridge<br>Bridge<br>Bridge<br>Bridge<br>Bridge<br>Bridge<br>Bridge<br>Sopal processing<br>Sopal processing<br>Sopal processing<br>Sopal processing<br>Sopal processing<br>Sopal Processing<br>Social Social<br>Bridge<br>Bridge                                                                                                    | Sublime<br>Most broke<br>Nost broke<br>Nos                                                                                                    |  |  |  |
| 3000000000000000000000000000000000000      | Ver. 0<br>econy<br>8246<br>8246<br>8246<br>8246<br>8246<br>8246<br>8246<br>8246                                                                                                    | Tendor<br>entry argumation<br>field Copposition<br>field Copposition<br>field Copposition<br>field Copposition<br>field Copposition<br>field Copposition<br>field Copposition<br>field Copposition<br>field Copposition<br>field Copposition<br>field Copposition<br>field Copposition<br>field Copposition<br>field Copposition                                                                                                    | 0m 0<br>700<br>200<br>200<br>200<br>200<br>200<br>200<br>200<br>200<br>20                                                                                                    | Experime bolds  Experime Learning  Annual Construction Construction  Construction  Con                                                                                                    | Class<br>wrapp<br>bridge<br>bridge<br>bridge<br>bridge<br>bridge<br>bridge<br>Sepal processing<br>Served bio conserving<br>Bridge<br>bridge<br>bridge<br>bridge<br>bridge<br>bridge                                                                                                    | Subclass<br>men array<br>Real Bridge<br>Mail Bridge<br>Mail Bridge<br>Mail Bridge<br>Mail Bridge<br>Mail Bridge<br>Roat Bridge<br>Soft Bridge<br>Mills consulta-<br>SATa consulta-<br>SATa consulta-<br>SATa consulta-<br>SATa consulta-                                                                                                    |  |  |  |
| C radadagagagagaga                         | Vec 0<br>Protect<br>2016<br>2016<br>2016<br>2016<br>2016<br>2016<br>2016<br>2016                                                                                                    | Yanidar<br>Mari Capita anim<br>Mel Capita alian<br>Mel Capita alian                                                                                                    | 0m 0<br>708<br>708<br>709<br>709<br>709<br>709<br>709<br>709<br>709<br>709<br>709<br>709                                                                                                    | Episten John<br>Control Examination Control Control Cont                                                                                                    | Com<br>mage<br>Bridge<br>Bridge                                                                                                    | Advisors<br>More sonup<br>More sonup<br>More son                                                                                                    |  |  |  |
| S Idadagagagagadada                        | Vet 0<br>reservation<br>2016<br>2016<br>2016<br>2016<br>2016<br>2016<br>2016<br>2016                                                                                                    | Tendor<br>Tento Longos Anton<br>Bell Corgonalas<br>Bell Corgonalas<br>Bell Corgonalas<br>Bell Corgonalas<br>Bell Corgonalas<br>Bell Corgonalas<br>Bell Corgonalas<br>Bell Corgonalas<br>Bell Corgonalas<br>Bell Corgonalas<br>Bell Corgonalas<br>Bell Corgonalas<br>Bell Corgonalas<br>Bell Corgonalas                                                                                                    | 0m 0<br>200<br>200<br>200<br>200<br>200<br>200<br>200<br>200<br>200<br>2                                                                                                    | Experience Info<br>Experience Experience Control Control Control<br>Control Control Control Control Control<br>Control Control Control Control Control<br>Control Control Control Control<br>Control Control Control Control<br>Control Control Control Control<br>Control Control Control Control<br>Control Control Control Control<br>Control Control Control Control<br>Control Control Control Control<br>Control Control Control Control<br>Control Control Control Control<br>Control Control Control Control<br>Control Control Control Control<br>Control Control Control Control<br>Control Control Control<br>Control Control Control<br>Control Control Control<br>Control Control Control<br>Control Control Control<br>Control Control Control<br>Control Control Control<br>Control Control Control<br>Control Control Control<br>Control Control<br>Control Control Control<br>Control Control<br>Control<br>Control Control<br>Control<br>Control Control<br>Control<br>Control Control<br>Control<br>Control Control<br>Control<br>Control Control<br>Control<br>Control                                                                                         | Class<br>wrapp<br>hridge<br>hridge<br>hrid                                                                                                    | Subclass<br>man songe<br>mod bridge<br>mod bridge<br>mod bridge<br>mod bridge<br>mod bridge<br>mod bridge<br>mod bridge<br>mod bridge<br>mod bridge<br>mod bridge<br>for bridge<br>Schoolge<br>Chickson<br>Chickson<br>Chickso                                                                                                    |  |  |  |
| 3000000000000000000000000000000000000      | 911 0<br>2120<br>2120<br>2120<br>2120<br>2120<br>2120<br>2120                                                                                                    | Tendor<br>tent - Largon Later<br>Hell Cargon Life<br>Hell Cargon Life                                                                                                    | 0m 0<br>10m<br>20h<br>20h<br>20h<br>20h<br>20h<br>20h<br>20h<br>20h<br>20h<br>20h                                                                                                    | Equitate bala<br>Exercisi<br>Control Exercisi<br>Control Processor Integrated Menny Control to Test Processor<br>Control Processor Integrated Menny Control to Test Processor<br>Control Processor Integrated Menny Control to Test Processor<br>Control Processor (2019 Process)<br>Control Processor (2019 Process)<br>Control Processor (2019 Process)<br>Control Processor (2019 Process)<br>Control Processor (2019 Process)<br>S Servers (1940) Servers (2019 Other Mediates De-<br>Control Processor (2019 Process)<br>S Servers (1940) Servers (2019 Other Mediates De-<br>Strates (1940) Servers (2019 Other Mediates De-<br>Strates (1940) Servers (2019 Other Mediates Developed<br>S Servers (1940) Servers (2019 Other Mediates Developed<br>S Servers (1940) Servers (2019 Other Me                                                                                                    | Com many<br>may<br>bridge<br>bridge<br>bridge<br>bridge<br>bridge<br>bridge<br>bridge<br>bridge<br>bridge com<br>bridge<br>bridge<br>bri                                                                                                    | Advisors<br>Marci songe<br>Marci songe<br>Marci Songe<br>Marci Songe<br>Marci Songe<br>Marci Songe<br>Marci Songe<br>Marci Songe<br>Solta<br>Soltan<br>Soltan<br>PC Lendge<br>MCL Combilier<br>MCL Combilier<br>MCL Combilier<br>MCL Combilier<br>MCL Combilier                                                                                                    |  |  |  |
| S Idadagggggggggggggggggg                  | 941 0<br>1249<br>1246<br>1246<br>1246<br>1246<br>1246<br>1246<br>1246<br>1246                                                                                                    | Tendor<br>unter unargen autor<br>Mel Conjectulario<br>Mel Conjectulario<br>Mel                                                                                                    | 0m10<br>2009<br>2009<br>2009<br>2009<br>2009<br>2009<br>2009<br>20                                                                                                    | Eventse before     Eventse     Events                                                                                                    | Com<br>mage<br>mage<br>mage<br>mage<br>mage<br>mage<br>mage<br>mag                                                                                                    | Subcisio<br>more environ-<br>feed bridge<br>feed bridge<br>feed br                                                                                                    |  |  |  |
| 2000000000000000000000000000000000000      | 911 0<br>9129<br>8146<br>8146<br>8146<br>8146<br>8146<br>8146<br>8146<br>8146                                                                                                    | Tendor<br>Tendor<br>Tento Longos Latera<br>Bell Corgonalato<br>Bell Corgonalato<br>Bell Corgon                                                                                                    | 0m 0<br>200<br>200<br>200<br>200<br>200<br>200<br>200<br>200<br>200<br>2                                                                                                    | Experience Info<br>Experience Experience Contractors Contents on<br>Control Control Control Control Control Control<br>Control Control Control Control Control<br>Control Control Control Control<br>Control Control Control Control<br>Control Control Control Control<br>Control Control Control Control<br>Control Control Control Control<br>Control Control Control Control<br>Statistics of Control Control<br>Statistics Control Control Control<br>Statistics Control Control Control<br>Statistics Control Control Control<br>Statistics Control Control Control<br>Statistics Control Control Control<br>Statistics Control Control Control<br>Statistics Control Control<br>Statistics Control Control Control<br>Statistics Control Control Control<br>Statistics Control Control Control Control<br>Statistics Control Control Control Control<br>Statistics Control Control Cont                                                                                                    | Com-<br>bidge<br>bidge<br>b | Subcines<br>man analyse<br>Mari Bodge<br>Mari Bodge<br>M                                                                                                    |  |  |  |
|                                            | 911 0<br>12100<br>12100<br>12100<br>12100<br>12100<br>12100<br>12100<br>12101<br>12101<br>12101                                                                                                    | Tendor<br>Hell Cargos Later<br>Hell Cargos Later<br>Hell                                                                                                    | Dec 10<br>21/00<br>21/00 | Synthesis bolds                                                                                                    | Chen in<br>the stage in<br>the stage in<br>the stage in<br>the stage is<br>the stage is<br>the sta                                                                                                    | Subclass<br>March Instage<br>March Instage<br>March Insta                                                                                                    |  |  |  |
| C radadadadadadadadadadada                 | Ver. 0<br>restrict<br>8286<br>8286<br>8266<br>8217<br>8217<br>827<br>827<br>827<br>827<br>827<br>827<br>827<br>82                                                                                                    | Centre<br>dell's chapter anten<br>less Comparation<br>Met Comparation<br>Met Comparation                                                                                                    | 0m 0<br>200<br>200<br>200<br>200<br>200<br>200<br>200<br>200<br>200<br>2                                                                                                    | Episten befor<br>Exercise<br>Exercise<br>Conservations and an exercise statisticants between a<br>Conservation and the exercise statisticants between a<br>Conservation and the exercise statisticants between a<br>Conservation and the exercise statisticants by the<br>Conservation and the exercise statisticants by the exercise<br>Conservation and the exercise statisticants by the exercise<br>Conservation and the exercise statisticant by the exercise<br>Conservation and the exercise statisticant by the exercise<br>Statisticant Bellevis (Society Handworks Conservation<br>Statisticants) (Society Handworks Conservation<br>Statisticants) (Society Handworks Conservation<br>Statisticants) (Society Handworks Conservation<br>Statisticants) (Society Handworks Conservation<br>Statisticants) (Society Handworks Conservation<br>Statisticants) (Society Handworks Conservation<br>Statisticants) (Society Handworks Conservation<br>Statisticants) (Society Handworks Conservation<br>Statisticants) (Society Handworks Conservation<br>Statisticants) (Society Handworks Conservation<br>Statisticants) (Society Handworks Conservation<br>Statisticants) (Society Handworks)<br>Society (Society Handworks)<br>Society (Society Handworks)<br>Socie                                                                                                    | Com<br>Notige<br>Bridge<br>Bridg                                                                                                    | Autorities<br>Most Bridge<br>Most Bridge<br>Most Bridge<br>Most Bridge<br>Most Bridge<br>Most Bridge<br>Most Bridge<br>Most Bridge<br>Most Bridge<br>Most Bridge<br>PC Bridge<br>PC Bridge<br>PC Bridge<br>PC Bridge<br>PC Bridge<br>PC Bridge<br>Most Anotage<br>Schwage<br>Most Anotage Can<br>Schwage Can<br>Schwa                                                                                                    |  |  |  |
| 0 100000000000000000000000000000000000     | Vet.0<br>Profile<br>2256<br>2256<br>2256<br>2256<br>2266<br>2266<br>2266<br>2266<br>2266<br>2266<br>2266<br>2265<br>2217<br>2217<br>2217<br>2217<br>2217<br>2217<br>2217                                                                                                    | United at the second second se                                                                                                    | Dec 10<br>21400<br>21400<br>21400<br>21404<br>21404<br>21405<br>21404<br>21405<br>21405<br>21400 | Exercise biolo<br>Exercise<br>Control Exercise<br>Control Control Control Control Control<br>Control Control Control Control<br>Control Processor (Control Control<br>Control Processor (Control Processor (Control<br>Control Processor (Control Processor (Control<br>Control Processor (Control Processor (Control<br>Control Processor (Control Processor (Control<br>Control Processor (Control Processor (Control<br>Control Processor (Control Processor (Control<br>Control Processor (Control Processor (Control<br>Control Processor (Control Processor (Control<br>Control Processor (Control Processor (Control Processor (Control<br>Control Processor (Control Processor (Control Processor (Control<br>Control Processor (Control Processor (Con                                                                                                    | Com -<br>holge bolge bolge                                                                                                    | Subdates<br>man analysis<br>March Mindge<br>March Mindge<br>March Min                                                                                                    |  |  |  |
|                                            | Ves. 0<br>resets<br>4246<br>4246<br>4246<br>4246<br>4246<br>4246<br>4246<br>424                                                                                                    | Termine<br>Termine and address<br>termine Conjunction<br>termine Conjunction<br>termine Conjunctio                                                                                                    | Der 00<br>com<br>2006<br>2009<br>2009<br>2009<br>2009<br>2009<br>2009<br>2009                                                                                                    | Eventse bols     Eventse     Eventse                                                                                                    | Chini<br>www.get<br>Bridge<br>Bridge<br>B                                                                                                    | Subjects of<br>Real Endige<br>Real Endige<br>Real                                                                                                    |  |  |  |
| S Iddadddddddddddddddddddd                 | Vet.0<br>missi<br>2256<br>2256<br>2256<br>2256<br>2266<br>2266<br>2266<br>226                                                                                                    | Vendor<br>Het Corporation<br>Het Corporation                                                                                                    | 2010 10<br>2020<br>2020<br>2020<br>2020<br>2020<br>2020<br>20                                                                                                    | Eventse Inde     Eventse     Eventse                                                                                                    | Climi<br>security<br>Bedge<br>Bedge                                                                                                    | Addition<br>Med Medge<br>Med Medge<br>Med Medge<br>Med Medge<br>Med Medge<br>Med Medge<br>Med Medge<br>Med Medge<br>Med Medge<br>Med Medge<br>Med Medge<br>No Medge<br>No Medge<br>N                                                                                                    |  |  |  |
| C radadadagadadadadadadadadada             | Vet 0<br>2020<br>2020<br>2020<br>2020<br>2020<br>2020<br>2020<br>2                                                                                                    | Vender<br>Vender<br>Het Conjectuation<br>Het Conjectuation<br>Het Conjectuatio                                                                                                    | Der 0<br><i>iter</i><br>209<br>209<br>209<br>209<br>209<br>209<br>209<br>209                                                                                                    | Execution before<br>Execution Execution<br>Execution Execution Execution Execution Execution<br>Execution Execution Execution Execution Execution<br>Execution Execution Execution Execution Execution<br>Execution Execution Execution Execution Execution<br>Execution Execution Execution Execution<br>Execution Execution Execution Execution Execution<br>Execution Execution Execution Execution Execution<br>Execution Execution Execution Execution Execution Execution<br>Execution Execution Execution Execu                                                                                                    | Chen where the second second s                                                                                                    | Substance<br>Mail Minipe<br>Mail Minipe<br>Mail Min                                                                                                    |  |  |  |
|                                            | 9110<br>2016<br>2016<br>2016<br>2016<br>2016<br>2016<br>2016<br>2                                                                                                    | Tenning<br>Tenning and additional<br>test Conjunction<br>test Conjunction                                                                                                    | 2010 10<br>2020<br>2020<br>2020<br>2020<br>2020<br>2020<br>20                                                                                                    | Eventse belo     Eventse     Eventse                                                                                                    | Chris<br>worker<br>Belge<br>Belge<br>Belge<br>Belge<br>Belge<br>Belge<br>Belge<br>Song Two ceresting<br>Song Two ceresting<br>Song Two ceresting<br>Belge<br>Song Two ceresting<br>Belge<br>Belge<br>B                            | Advisors<br>Marcia anonge<br>Marcia Marcing<br>Marcia Marcing<br>Marcia Marcing<br>Marcia Marcing<br>Marcia Marcing<br>Marcia Marcing<br>Marcia Marcing<br>Marcia Marcing<br>Marcia Marcing<br>Marcia Marcing<br>Marcia Marcing<br>Marcia Marcing<br>Marcia Marcia<br>Marcia Marcia<br>Marcia Marcia<br>Marcia<br>Ma                                                                                                    |  |  |  |
| S radaadaaaaaaaaaaaaaaaaaaaaaaaaaaaaaaaa   | 944.0<br>2458<br>2458<br>2458<br>2458<br>2458<br>2458<br>2458<br>2458                                                                                                    | Vendor<br>Met Carporation<br>Met Carporation                                                                                                    | 2011 0<br>2020 1<br>2020 1                                                                                                    | Eventse Inde     Eventse     Eventse                                                                                                    | Other<br>service<br>analysis<br>Bedge<br>Bedge<br>B    | Subtract<br>Real Model<br>March Model<br>March Model<br>March Model<br>March Model<br>March Model<br>March Model<br>March Model<br>March Model<br>March Model<br>March Model<br>March Model<br>March Model<br>March<br>Model<br>Model<br>Mode |  |  |  |
| S radaadaadaadaadaadaadaadaadaa            | Vit 0<br>Vit 0<br>Vit | Interface     Interface                                                                                                    | 0w/0<br>208<br>208<br>2098<br>2098<br>2098<br>2099<br>2091<br>2090<br>2090<br>2090<br>2090<br>2090<br>2090                                                                                                    | Eventse Inde     Eventse     Eventse                                                                                                    | Com<br>surger<br>surger<br>s                                                                                                    | Substance on surger<br>Micel Medge<br>Micel Medge<br>Micel Medg                                                                                                    |  |  |  |
| S rangagagagagagagagagagagagagagagagagagag | 911-0<br>2286<br>2286<br>2286<br>2286<br>2286<br>2286<br>2286<br>228                                                                                                    | Tenning<br>Tenning<br>Ten | 0m 0<br>20%<br>20%<br>20%<br>20%<br>20%<br>20%<br>20%<br>20%<br>20%<br>20                                                                                                    | Eventse belo     Eventse     Eventse                                                                                                    | Cim<br>Marken<br>Marken                                                                                                    | Advices<br>Next Next Next Next Next Next Next Next                                                                                                    |  |  |  |
|                                            | 9410<br>4286<br>4286<br>4286<br>4286<br>4286<br>4286<br>4286<br>4286                                                                                                    | Parallel<br>March Cargos Anton<br>Mel Cargos and<br>Mel Cargos and                                                                                                    | 0++0<br>2008<br>2008<br>2008<br>2009<br>2001<br>2001<br>2001<br>2001<br>2001<br>2001<br>2001                                                                                                    | Eventse Inde     Eventse     Eventse                                                                                                    | Churrent State Churrent State Churrent State Churrent State State                                                                                                    | Autorizes<br>Recal Devices<br>Recal Devices<br>Recal Devices<br>Recal Devices<br>Recal Devices<br>Recal Devices<br>Recal Devices<br>Status<br>Devices<br>Status<br>Devices<br>Status<br>Devices<br>Status<br>Devices<br>Status<br>Devices<br>Status<br>Devices<br>Status<br>Status<br>Devices<br>Status<br>Status<br>Sta                                                                                                    |  |  |  |
| 3 ////////////////////////////////////     | 9410<br>4186<br>4186<br>4186<br>4186<br>4186<br>4186<br>4186<br>4186                                                                                                    | Interface     Interface                                                                                                    | 0m 0<br>208<br>208<br>209<br>209<br>209<br>209<br>209<br>209<br>209<br>209<br>209<br>209                                                                                                    | Eventse Inde     Eventse     Eventse                                                                                                    | Change<br>Bridge<br>Bridge<br>Br                                                                                                    | Advisors<br>Advisors<br>Marci Instage<br>Marci Instage<br>M                                                                                                    |  |  |  |
| 3 ////////////////////////////////////     | 91-10<br>3226<br>3226<br>3226<br>3226<br>3226<br>3226<br>3246<br>3246<br>3446<br>3456<br>3456      | Tenning<br>Tenning<br>Ten | Den 10<br>21/94<br>21/94 | Eventse belo     Eventse     Eventse                                                                                                    | Cim<br>Properties of the second second                                                                                                    | Advisors<br>Advisors<br>Marci Inforger<br>Marci Inforger<br>Marci Info                                                                                                    |  |  |  |
|                                            | 9410<br>4046<br>4046<br>4046<br>4046<br>4046<br>4046<br>4046<br>4                                                                                                    | Parallel<br>Marchine and Carpon and Carpon<br>Med Carpon and Carpon<br>Med Carpon and Carpon<br>Med Carpon and Carpon<br>Med Carpon and Med Carpon<br>Med Carpon and Med Carpon and Med Carpon and Med Carpon<br>Med Carpon and Med Carpon and Med                                                                                                    | Der 10<br>2019<br>2019<br>2019<br>2019<br>2019<br>2019<br>2019<br>20                                                                                                    | Eventse Inde     Eventse     Eventse                                                                                                    | Churren<br>Redge<br>Redge<br>Redg                                                                                                    | Autorians<br>Marcia Instage<br>Marcia Instage<br>Mar                                                                                                    |  |  |  |
| S raadaaaaaaaaaaaaaaaaaaaaaaaaaaaaaaaaaa   | 944 0<br>2436<br>2436<br>246<br>2456<br>2456       | Hendraft     Hendraft     Hendraft     Hendraft     Hendraft     Hendraft     Hanner     Hanner     Hanne                                                                                                    | Der 0.<br>2019<br>2019<br>2019<br>2019<br>2019<br>2019<br>2019<br>2019                                                                                                    | Eventse Inde     Eventse     Eventse                                                                                                    | Comp<br>Biology<br>Biology<br>B                                                                                                    | Advisors<br>Advisors<br>Micel Bendge<br>Micel Bendge<br>Micel Bendge<br>Micel Bendge<br>Micel Bendge<br>Micel Bendge<br>Micel Medge<br>Micel Medge<br>Micel                                                                                                    |  |  |  |
|                                            | Vect 0           2015           2016           2016           2016           2016           2016           2016           2016           2016           2016           2016           2017           2017           2017           2017           2017           2017           2017           2017           2017           2017           2017           2017           2017           2017           2017           2017           2017           2017           2017           2017           2017           2017           2017           2017           2017           2017           2017           2017           2017           2017           2018           2018           2018           2018           2018           2018           2019           2019                                                                                                    | Tenning<br>Tenning<br>Ten | Des 10<br>1100<br>1100<br>1100<br>1100<br>1100<br>1100<br>1100                                                                                                    | Eventse belo     Eventse     Eventse                                                                                                    | Cim                                                                                                    | Address<br>March Product<br>Wash Brodge<br>Wash Brodge<br>Wash Bro                                                                                                    |  |  |  |
|                                            | Ven. 0           N200           N200                                                                                                    | Interface     Interface                                                                                                    | Der 10<br>27/34<br>27/34<br>27/3  | Eventse Info      Eventse      Eventse                                                                                                    | Churrent State Characteristics of the second second                                                                                                    | Autorities<br>March Bridge<br>March Bridge<br>Marc                                                                                                    |  |  |  |
|                                            | 949-0<br>2458<br>2458<br>2458<br>2458<br>2458<br>2458<br>2458<br>2458                                                                                                    | Hendraft     Hendraft                                                                                                    | 2011 0 2 2 2 2 2 2 2 2 2 2 2 2 2 2 2 2 2                                                                                                    | Eventse Inde     Eventse     Eventse                                                                                                    | Comp<br>Biology<br>Biology<br>B                                                                                                    | Automation of the second second secon                                                                                                    |  |  |  |
| S Iddadddddddddddddddddddddddddddddddddd   | Ven-0           R126           R126                                                                                                    | Tenning Construction and the set of the set of the seto                                                                                                    | 2010 00<br>27030<br>27030<br>27030<br>27031<br>27031<br>27031<br>27032<br>27032<br>27052<br>27052<br>270  | Eventse before     Eventse before     Eventse     Eventse                                                                                                    | Cim<br>Marge<br>Marge                                                                                                    | Subjects<br>March Endige<br>March Endige<br>March Endige<br>March Endige<br>March Endige<br>March Endige<br>March Endige<br>March Endige<br>March Endige<br>March Endige<br>Co Endige<br>TCO Endige<br>TCO Endige<br>TCO Endige<br>TCO Endige<br>Software controller<br>Software controller<br>Software controller<br>Software controller<br>Software controller<br>Software controller<br>TCO Endige<br>TCO Endige<br>System pentities<br>System pentities                                                                                                    |  |  |  |

Monitor:

Typ: GPU Bus: PCle PCIe-Lane-Breite: x16 3 MB VRAM (gesamt): ATI (0x1002) Hersteller: Geräte-ID: 0x9480 Versions-ID: 0x0000 Information zur Kernel-Erweiterung: Keine Kext geladen Monitore: Monitor: Auflösung: 1024 x 768 Pixeltiefe: 32-Bit Farbe (ARGB8888) Hauptmonitor: Ja Synchronisierung: Aus Eingeschaltet: Ja

habe übrigens eine Funkionierende DSDT für Dell Studio1747 erstellt. Mit DSDT Autopatcher, da war das Notebook drin, mit allen Optimierungen und Patches.

Gruß

Tobeck

P.S. ich bin am verzweifeln, OSX - kein vernünftiges Grafikprogramm installiert... und bis ich RONIE! erstmal kapiert habe, wie man Bilder als Dateianhang im Forum posten ....

# Beitrag von "TuRock" vom 5. September 2013, 00:26

komisch auf Systeminfo wird die VendorID als 1002 und unter Systeminformationen als 0x0000 angezeigt ! GeräteID stimmt auf beiden überein ! ( 9480 oder 0x9480 ) Muss kurz deine ID`s eintragen, dauert einen moment !

EDIT: du entfernst bitte die kexte die du davor installiert hast und installierst die zwei kext Dateien s.Anhang !

### Beitrag von "tobeck" vom 5. September 2013, 00:34

#### Zitat von DarkUser89

schau mal hier wenn du 10.8.4 benutzt <u>http://www.osx86.net/files/fil...-4650-1002-</u> <u>9480-ml10-8-4/</u> wenn nicht gibs auf osx86 noch mehr Treiber für andere Versionen .

schau aber das das passt "ATI Mobility Radeon HD 550v/4650 (1002\_9480)"

gruß aus SB

Hallo, schöne Grüße zurück nach SB.... habe schon die aktuellen Kext ausprobiert, auch aus deinen Links, eigentlich gibt es nur 2 Ergebnisse... entweder ich habe den Backlight Screen, und der 2.Monitor bleibt dunkel, oder er fährt ganz normal hoch, und dann habe ich auf dem LCD vom Lappi, dass verzerrte Bild, und auf dem Monitor Nr.2 ganz normale Auflösung von 1440x900.

Ich sollte noch erwähnen, dass ich aktuell auf dem 2.ten ML System bin, dass als Backupsystem dient. Muss eine Kext austauschen, die ein Kernel panik ausgelöst hat.

P.S. Übrigens, TuRock... ich habe das System nicht neu installiert, dafür noch eine externe USB Platte als Backup, für das Backup, wenn garnix mehr gehen sollte 🙂 :muhahaha:

## Beitrag von "TuRock" vom 5. September 2013, 00:37

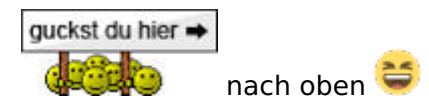

edit: kann sein das du die ATY\_Init.kext dazu installieren musst, wegen backlight !

## Beitrag von "tobeck" vom 5. September 2013, 00:42

Hier noch ein Foto:

https://hackintosh-forum.de/dr...56335\_20130904\_124718.jpg

Edit: Also nicht dass ihr denkt, die Kamera wäre schlecht, das sieht wirklich so aus auf dem Bildschirm, alles verschwommen, die Schrift fast gar nicht zu erkennen.

# Beitrag von "TuRock" vom 5. September 2013, 00:50

kannst du mir mal deine Extra Ordner hier hoch laden !

# Beitrag von "tobeck" vom 5. September 2013, 01:09

So, bevor du jetzt einen Schock bekommst, ich habe vieles in org.chameleon.boot.plst drin

stehen, einige Flags brauche ich auch, damit das System richtig und sauber hochfährt ausserdem kann ich den Chameleon Wizard nicht benutzen, da er beim Speichern, einige Flags aus der org.chameleon.boot.plst entfernt.

Vielleicht kannst du mir die Frage beantworten : Wenn ich mit -v boote, dann zeigt er doch immer an, dass er Dateien aus /S/L/E lesen tut. Mir ist aufgefallen, dass ein Flag (ich weiss bisher nicht welcher, dass lesen der Kext aus /S/L/E abschaltet, und er direkt zum Darwin Kernel springt. Da bin ich etwas ratlos.

Ausserdem habe ich festgestellt, wenn ich npci=0x3000 angebe, dass er dann bei PCI Configuration nicht stehen bleibt, sondern weiter bootet, und dann zum Desktop hochfährt. EDIT: Und er hat bei dem letzten ATI Kext versuch, den Treiber Initalisiert.

Ich habe halt schon vieles ausprobiert, was ich in Foren gefunden habe. Die Rom Datei in Extra habe ich übrigends mit Everest ausgelesen, und dann in Extra kopiert.

Hier mein Extra Ordner: https://hackintosh-forum.de/dropload/8556335\_Dell-Extra.rar

Ich kann dir übrigends noch den Kernel Log hier hochladen, beim nächsten Hochfahren...

# Beitrag von "TuRock" vom 5. September 2013, 01:13

OK, die du benutzt sind die originale, oder ! Du hast ja alles doppelt und dreifach ! <sup>(2)</sup>

Edit: kannst du bitte die Hardware von dir in deine Signatur eintragen, Danke !

# Beitrag von "tobeck" vom 5. September 2013, 01:18

also geladen wird nur die org.chameleon.boot.plst, die anderen Dateien, sind nur dazu da, schnell mal was zu kopieren...

Edit: jetzt hab ich dass verstanden, sorry, also ja, ich habe da mehrere Dateien drin, unter anderem auch Backups, von Dateien... die \*.plst sind wie gesagt nur dazu da, schnell mal ein Flag zu kopieren und in die org.chameleon.boot.plst zu kopieren... den Chameleon Wizard kann ich schon wie eben geschrieben nicht nutzen.

# Beitrag von "TuRock" vom 5. September 2013, 01:43

Hier versuche mal die hier s.Anhang, alles angepasst so gut ich konnte, hoffe das geht gut ! ( DSDT ist mit Grafik Patch, bin mir nicht sicher ob das funktioniert ) :popcorn: Du hast auf jeden fall BootStick oder der gleichen, ja! 😌

Edit:

smbios.plist, org.chameleon.Boot.plist und DSDT.aml in Extra Ordner Kopieren und Neustarten!

### Beitrag von "tobeck" vom 5. September 2013, 02:00

Mit dem DSDT Autopatcher, siehe Screenshot

| Z Extract DSI             | About       |             |       |
|---------------------------|-------------|-------------|-------|
| Dell                      | \$          | Studio 1747 | \$    |
| PATCH Studio<br>by MaLd0n | 1747 Core i |             |       |
| DTGP                      |             |             |       |
| HDEF                      |             |             |       |
| IRQs                      |             |             |       |
| RTC                       |             |             |       |
| SMBUS                     |             |             |       |
| EHCI                      |             |             |       |
| FN KEYS                   |             |             |       |
| PNLF                      |             |             |       |
| FIX WARNINGS              |             |             |       |
| Status: Waiting           |             |             | Apply |

nur Sound habe ich ergänzt. so starte jetzt den Rechner, Daumen drücken...

# Beitrag von "TuRock" vom 5. September 2013, 02:02

Das war meine Frage wo hast du deine DSDT her, die hat Fehler, könnte sein das die nichts zu bedeuten haben !?

# Beitrag von "tobeck" vom 5. September 2013, 02:12

Frage : Falls ich wieder den Backlight Screen habe... kann ich über VNC auf den Rechner zugreifen ? Habe ich irgendwo gelesen

Edit : Rechner ist hochgefahren, ich schicke dir jetzt die Kernel Log .

Edit: Hier die Kernel Log --kernel.log.txt

und die bdmesg.log bdmesg.log.txt

Edit: also Rechner ist hochgefahren, auf dem Laptop-LCD ist alles verschwommen, Auflösung ist 1600x900, Frequenz lässt sich keine Einstellen. Am zweiten Monitor ist alles ok. Auflösung 1440x900. Grafikkarte wird als : ATI Radeon HD 4600 1024 MB erkannt.

ATI Radeon HD 4600:

Chipsatz-Modell: ATI Radeon HD 4600 Typ: GPU Bus: PCle Steckplatz: Slot-1 PCIe-Lane-Breite: x16 VRAM (gesamt): 1024 MB Hersteller: ATI (0x1002) Geräte-ID: 0x9480 Versions-ID: 0x0000 ROM-Version: 113-B1480A-236 EFI-Treiberversion: 01.00.236 Monitore: Monitor: Auflösung: 1600 x 900 Pixeltiefe: 32-Bit Farbe (ARGB8888) Synchronisierung: Ein Synchronisierungsstatus: Hardware-Synchronisierung Eingeschaltet: Ja Integriert: Ja VA1916w-6: Auflösung: 1280 x 1024 @ 75 Hz Pixeltiefe: 32-Bit Farbe (ARGB8888) Monitor-Seriennummer: QRR1007F2229

Hauptmonitor: Ja Synchronisierung: Ein Synchronisierungsstatus: Hauptmonitor Eingeschaltet: Ja Rotation: Unterstützt

## Beitrag von "TuRock" vom 5. September 2013, 02:26

Was möchtest du mit VNC Ferndiagnose tun ?

Kommt jetzt Bild oder nicht, laut kernel\_log liegt es am AppleHDA !

Edit: OK, doch zwei Fehler s.Bilder !

## Beitrag von "tobeck" vom 5. September 2013, 02:29

Soll ich die 3 Kext Dateien und den Extra Ordner auf die 2.te ML Installation kopieren... ? wie gesagt, die Installation ist sauber, da ist seit der Installation nichts geändert, sogar Chameleon habe ich dort nicht installiert, boote die Partition vom USB-Stick - glaube das geht nicht...

### Beitrag von "TuRock" vom 5. September 2013, 02:36

Ersetze mal nur die org.chameleon.plist s.Anhang und versuche nochmals zu booten !

# Beitrag von "tobeck" vom 5. September 2013, 04:40

Memory allocation error! Addr: 0xdeadbeef, Size: 0x0, File: ati.c. Line: 1725

This is a non recoverable error! System HALTED!!!

wortwörtlich abgeschrieben, der hat noch nicht mal 5 Zeilen auf dem Schirm....direkt nachdem ich ich auf Enter gedrückt habe...

Edit: zu der DSDT.aml - den ACPI Patcher 0.5 kann ich leider nicht nutzen, da dieser nur Ami und Award Bios unterstützt, und mein Laptop hat Phönix.

Ich habe ja vorgestern schon mit einem Video auf YouTube eine DSDT.aml über Everest Bios und ACPI Dump erstellt, nur wenn ich diese Datei in DSDTEdit lade, und dann Compile mache, bekomme ich über 200 Fehler, davon kann ich gerade mal 50 fixen.

Also ist die beste Wahl immer noch die Datei von DSDT Autopatcher. Alternativ habe ich hier noch eine DSDT vom Dell Studio 1557, müsste baugleich sein mit dem 1747, nur die Displaygröße ist anders - zumindest denke ich dass.... da ich eben erst gelesen habe, das die Hardware schlimmstenfalls beschädigt werden kann, durch eine falsche DSDT, ist die Gefahr da wesentlich größer. Ich habe diese schon ausprobiert, dass weiss ich, aber auch hier, hat DSDTEdit Errors gefunden.

"Grundsätzlich sollte man niemals, wirklich NIEMALS eine dsdt.aml, wie an so mancher Stelle geraten, aus dem Netz laden oder von einem anderen User übernehmen"

"**ACHTUNG**, der Einsatz einer "falschen" oder "unpassenden" dsdt.aml führt im besten Fall dazu, dass Euer System nicht mehr startet im schlimmsten Fall kann auf diese Weise aber sogar die Hardware beschädigt werden"

So, ich gehe Schlafen, Gute Nacht

Beitrag von "" vom 5. September 2013, 09:32

Bitte tue das was die Mods dir raten, sonnst kann man dir nicht helfen.

Deine Anworten sind zum Teil weder nachvollziehbar, weder verständlich.

# Beitrag von "TuRock" vom 5. September 2013, 12:37

#### Gandalf

Wir haben festgestellt das seine DSDT.aml zu viele Fehler aufweist, das hat er oben versucht zu erläutern !

## Beitrag von "tobeck" vom 5. September 2013, 17:08

Hallo TuRock

hier der versprochene Link : <u>https://hackintosh-forum.de/dropload/8556335\_Extract\_DSDT\_von</u> meinem\_Dell.rar

Edit: hier die saubere DSDT , wie im Video erstellt wurde mit DSDT Autopatcher. dsdt.aml.zip

Edit: hier die DSDT mit dem DSDT Editor - Extract DSDT DSDT-Extract-mac.zip

Edit: und hier die IOReg: https://hackintosh-forum.de/dr...335\_tobeck-dell-ioreg.zip Hinweiss: Alle Datein, habe ich von meine Backup System - keine DSDT, kein Extra Ordner, keine Kext installiert

Edit:

habe hier noch ein Link gefunden, der mein Problem mit dem Laptop Display ganz gut beschreibt, nur leider kann ich ja kein Englisch, aber vielleicht kann einer von euch mal dort draufschauen.

Edit by Admin keine englischen Links bitte, Forenregeln beachten.

# Beitrag von "Griven" vom 5. September 2013, 22:39

Wuahhh die DSDT sieht mal lustig verstrubbelt aus 😌

Die meisten Compilerfehler lassen sich aber beheben. Was genau soll denn mit der DSDT gemacht werden? Ich kenne die Vorgeschichte nicht so ganz und weiß daher nicht was das Problem ist bzw. was an der DSDT angepasst werden soll. Wäre nett, wenn Du tobeck mich da mal eben kurz auf den aktuellen Stand der Dinge bringen würdest.

# Beitrag von "tobeck" vom 5. September 2013, 22:53

So, ich fasse mich ganz kurz, die erste DSDT ist mit dem DSDT Autopatcher erstellt worden, inklusive den Patches. Errors wurden keine gefunden.

Die zweite Datei, habe ich nach TuRocks Anweisungen über mit dem DSDT Editor extrahiert. Diese enthält auch viele viele Errors.

Hauptsächlich geht es erstmal nur um die Grafikkarte, die wir bisher nicht zum laufen gebracht haben. Es handelt sich um die ATI Radeon 4650/v550 Mobility

So, vielleicht hat TuRock noch was anzumerken.

Edit: Also wenn ich eine Vorschlag machen dürfte - vielleicht beiden zu kombinieren - kenne mich nicht aus mit DSDT und weiß nicht, welche jetzt optimaler wäre.

### Beitrag von "Schneelöwe" vom 5. September 2013, 23:00

Mir wurde gesagt ich soll die DSDT hier patchen? Also ich hab jetzt das gleiche wie der Autopatcher gemacht -> DSDT.aml In der DSDTATI.aml steckt noch ein ATI Patch drin, denn TuRock vorgeschlagen hat, aber ohne das vbios. Dadurch wird die Datei so groß, dass mir der Compiler implodiert ^^. Eine DSDT nur mit gefixten Warnings/Errors hab ich als DSDTSP angehängt.

### Beitrag von "Griven" vom 5. September 2013, 23:21

Und wenn die beiden noch nicht reichen hätte ich hier auch noch eine im Angebot, die sich von der unangetasteten ableitet und in der lediglich das ATI Patch eingefügt wurde inkl. VBIOS.

So gibt es die breitest mögliche Basis zum testen 😉

dsdt.aml.zip

# Beitrag von "tobeck" vom 6. September 2013, 00:00

Soll ich jetzt mal die DSDT testen ? Edit: Infos über mein System mit SystemInfo https://hackintosh-forum.de/dropload/8556335\_Ohne Titel.tiff Edit: Habe zuerst die DSDT von Griven kopiert, Rechte gesetzt, neu gestartet Laptop Display wird immer noch verzerrt dargestellt, 2.Monitor - normale Auflösung

### Beitrag von "Griven" vom 6. September 2013, 00:01

Klar, probier die einfach mal durch...

Fang am besten mit denen von Schneelöwe an, die sind kompletter als mein Ansatz wenn es mit denen geht ist es gut, wenn nicht teste die, die ich gemacht habe. Wenn es damit dann funktioniert können wir die als Basis für weitere Patches nehmen, denn da ist jetzt nichts drin ausser dem Grafik Mod sprich keinerlei sonstigen Patches...

## Beitrag von "tobeck" vom 6. September 2013, 01:05

So, habe jetzt die ersten beiden DSDT (DSDT und DSDTAti aus DSDT.zip) von Schneelöwe getestet

keine Veränderung - Laptop Display wird immer noch verzerrt dargestellt, 2.Monitor - normale Auflösung

Edit : die letzte DSDT (aus der DSDTSP.zip) ist getestet - keine Veränderung

Muss ins Bett, wünsche allen ein schönes WE, bis Monatg

### Beitrag von "Schneelöwe" vom 6. September 2013, 17:46

Ich habe mal ein paar Fragen an dich:

1. Wenn du ohne modifizierte Grafikkartenkexte und ohne DSDT und nur mit

### GraphicsEnabler=Yes bootest, was siehst du dann?

2. Boote nochmals mit GraphicsEnabler=Yes ,diesmal aber mit der DSDT aus dem Anhang.

3. Wenn sich nichts ändert, <u>downloade SwitchResX</u>, erstelle eine EDID mit deiner Bildschirmauflösung, speichere und starte nochmals mit GE=Yes und einmal mit und einmal ohne DSDT, hat sich dann was geändert?

Code

- 1. DSDT:
- 2. IRQ
- 3. RTC
- 4. DTGP
- 5. Duallink

# Beitrag von "tobeck" vom 8. September 2013, 22:41

Hallo

<u>Schneelöwe</u>: Ich habe alles, so wie du geschrieben hast, ausprobiert, und eigentlich nur ein Resultat, dass sich nichts verändert hat. Die Auflösung war immer 1024x768 geblieben, booten konnte ich bei jedem Versuch ohne Probleme, einzig mit der EDID , da wusste ich nicht so recht, was ich damit machen muss.

Edit: 2 Dinge sind mir aber aufgefallen : Der Monitor wurde mir switchResX immer als Unknown angezeigt, und wenn ich dass System neugestartet habe, blieb der Bildschirm 10sec dunkel, bevor eine Biosmeldung kam (dies tritt aber nur auf, wenn ich ohne DSDT gestartet hatte, mit DSDT bekomme ich direkt nach einem Neustart die Biosmeldung)

Gruß

tobeck

# Beitrag von "DoeJohn" vom 9. September 2013, 00:44

Ich glaube, das wird nichts mit der Grafik. Man kann zwar im Internet von vereinzelten Erfolgen lesen, aber es handelt sich auch immer um verschiedene Notebooks. Die Grafikkarte ist nun einmal für Mac OS X ein Exot, da kann man nichts machen! Ist nur meine Meinung.

## Beitrag von "tobeck" vom 9. September 2013, 00:51

Hallo Trainer,

ich gebe Dir da vollkommen recht. Es ist sehr schwer. Zur Zeit habe ich eine Kext ausprobiert, die Full QE/GL unterstützt, und den 2.Monitor auch korrekt anspricht, das LCD-Display am Laptop hat allerdings folgendes Bild:

Ich möchte gerne auf dieses Resultat aufbauen, und es weiter versuchen. Weil dass bisher auch das beste Resultat ist.

Gruß

tobeck

Beitrag von "tobeck" vom 14. September 2013, 14:45

Hallo,

hat noch jemand eine Idee, was ich ausprobieren könnte.

Aktuell benutze ich : ATI Mobility Radeon HD 550v 10.8.4 (12E55).zip

Gruß

tobeck

# Beitrag von "NeEeEeLz" vom 12. Januar 2014, 16:33

hallo leute!

ich bin ebenfalls besitzer eines dell studio 1747 mit einer nahezu identischen konfiguration wie die tobecks. demzufolge habe ich genau das gleiche problem (noch unter ein paar anderen, wie z.B. nicht funktionierende usb-ports, oder die i7 cpu die mit einem takt von 933 Mhz erkannt wird). ich habe 10.9 mavericks auf der SSD. gibt es noch irgendwelche ansätze, wie man die ATI-Karte vernünftig zum laufen bringen kann?

vielen dank und keep up the good work...

## Beitrag von "Ehemaliges Mitglied" vom 12. Januar 2014, 18:30

"nahezu identisch" ist eine schlechte Aussage, bitte trage Deine Hardware in Deine Signatur ein.

# Beitrag von "NeEeEeLz" vom 12. Januar 2014, 19:14

du hast völlig recht! da hätte ich natürlich auch selber drauf kommen können...

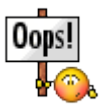

# Beitrag von "TuRock" vom 12. Januar 2014, 22:32

Versuche mal die Treiber s.Anhang, davor bitte nachschauen ob deine ID´s passen (1002\_9480) !!!

# Beitrag von "NeEeEeLz" vom 19. Januar 2014, 00:27

Da ich nun endlich wieder einen "zweit"Monitor zur Verfügung habe, konnte ich mithilfe von Kext Utility deinen Treiber installieren.

- keine Veränderung! trotzdem vielen Dank TuRock!

muss ich noch evt. alte Kexts entfernen? Werde ich jemals den internen Monitor nutzen können?

- btw: USB läuft mittlerweile ( AppleHPET.kext löschen hat funktioniert!)

- die Broadcomm WLAN-Sache läuft zwar, erkennt jedoch das heimische WLAN nicht.

Gute Nacht!